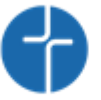

### Kurzanleitung Schulmanager

Im Rahmen dieser kurzen Anleitung wird beschrieben, wie Sie sich als Elternteil beim Schulmanager Online anmelden können.

#### Wichtiger Hinweis:

Der beschriebene Vorgang ist nur einmal erforderlich. Sollten Sie mehr als ein Kind an unserer Schule haben, müssen Sie sich nicht noch einmal registrieren, sondern nur eine Ergänzung in Ihrem Benutzerkonto vornehmen, wie im Folgenden beschrieben.

#### Was benötigen Sie, um die folgende Anleitung anwenden zu können?

- 1. Den Brief mit dem Zugangscode der Schule. (Pro Kind ein Zugangscode)
- 2. Ein mit dem Internet verbundenes Gerät mit Browser (Firefox, InternetExplorer, Chrome, Edge...)

### Nehmen Sie den Elternbrief mit dem Zugangscode zur Hand

Öffnen Sie den Elternbrief, welchen Sie per Mail erhalten haben.

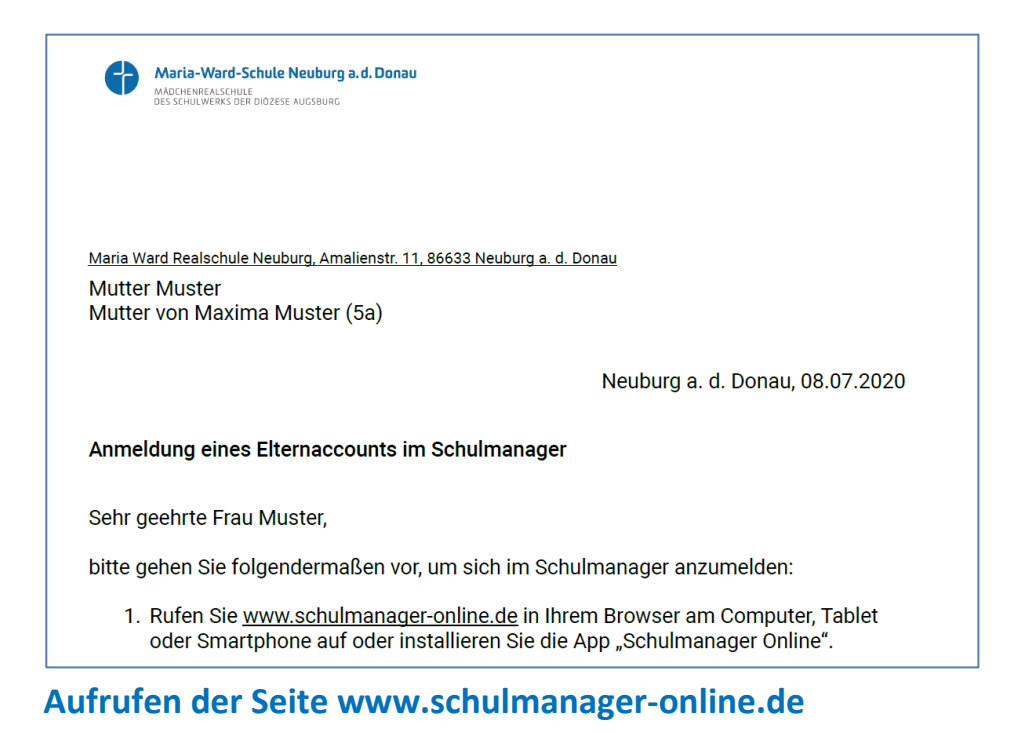

Rufen Sie die Webadresse www.schulmanager-online.de in Ihrem Browser auf.

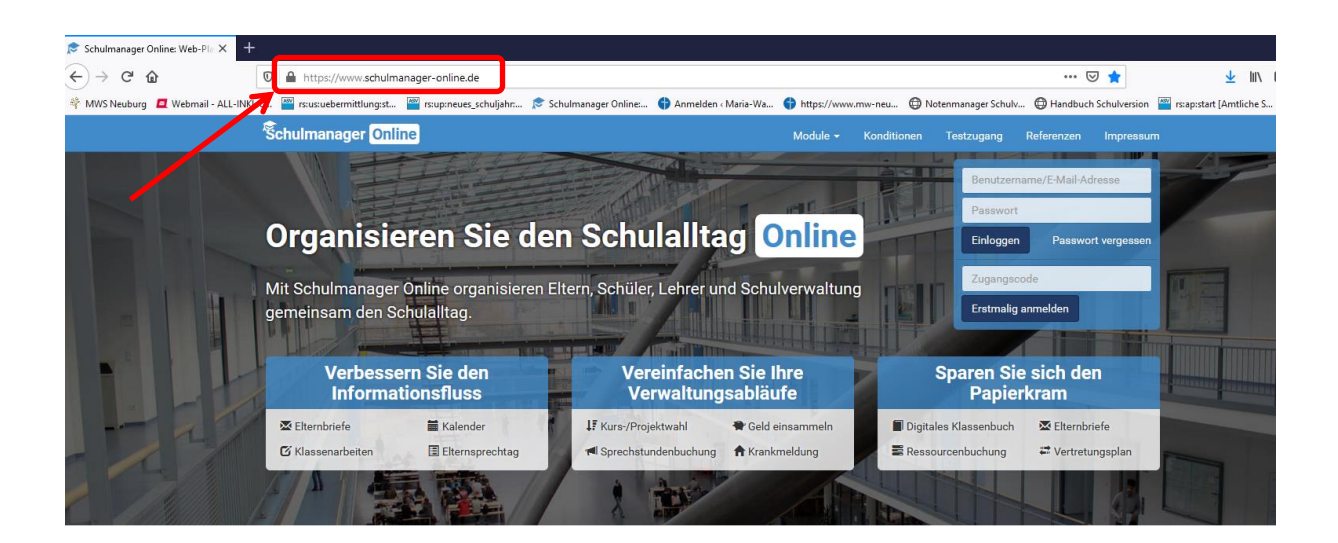

#### Zugangscode eingeben

Tippen Sie im markierten Feld "Zugangscode" den Code ein, der im Elternbrief angegeben ist, und klicken Sie auf "Erstmalig anmelden".

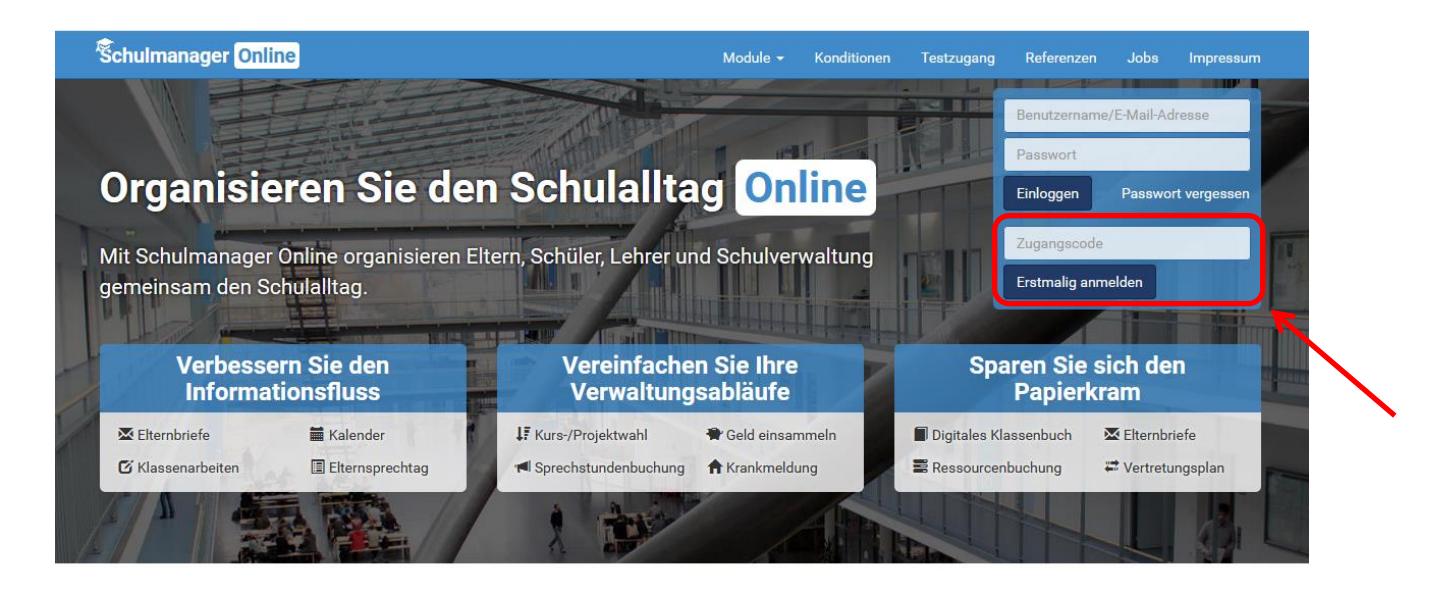

## Bestätigen des Kindes / Hinzufügen eines weiteren Kindes

Im Folgenden können Sie auswählen, ob Sie noch ein weiteres Kind an der Schule haben. Sollte das der Fall sein, klicken Sie auf "Ja, Code eingeben", ansonsten auf "Nein, fortfahren".

| Anmeldung im Schulmanage                             | r |
|------------------------------------------------------|---|
| Sie melden sich als Elternteil von Maxima Muster an. |   |
| Haben Sie noch ein Kind an der Schule?               |   |
| Ja, Code eingeben Nein, fortfahren                   |   |
|                                                      |   |

### **Eingabe Ihres Namens**

Geben Sie Ihren Vor- und Nachnamen ein.

Klicken Sie anschließend auf "Weiter".

| Anmeldung in                | n Schulmanager |
|-----------------------------|----------------|
| Bitte geben Sie Ihren Namen | n ein:         |
| Vorname                     | Nachname       |
| Mutter                      | Muster         |

#### **Email-Adresse hinterlegen**

In diesem Schritt sollten Sie Ihre Email-Adresse hinterlegen. Dies hat mehrere Vorteile:

- Ihre Email-Adresse ist Ihnen bekannt und kann als Benutzername f
  ür den Schulmanager Online genutzt werden. Das ist leichter zu merken, als der vom System generierte Benutzername (z.B. anton53).
- 2. Sie haben dadurch die Möglichkeit, sich durch die Email im Falle des Vergessens einfach ein neues Passwort setzen zu lassen. Ohne hinterlegte Email-Adresse müssen Sie sich im Sekretariat der Schule melden.

# Anmeldung mit E-Mail-Adresse oder Benutzername

Wir empfehlen Ihnen, sich mit Ihrer E-Mail-Adresse anzumelden. Dadurch müssen Sie sich keinen Benutzernamen merken und können ihr Passwort jederzeit zurücksetzen. Wir geben Ihre E-Mail-Adresse nicht weiter!

| mutter.muster@gmx.de                                 |                                     |
|------------------------------------------------------|-------------------------------------|
| mutter.muster@gmx.de                                 | Anmelden                            |
|                                                      |                                     |
| alternativ: Ohne E-Mail-Adresse fortfahren und zukün | ftig mit Benutzernamen anmelden     |
| Ihr Benutzername wird aus Ihrem Nachnamen und ei     | ner Zahl generiert, z. B.: weber 53 |

#### **Eigenes Passwort setzen**

Geben Sie nun ein neues Passwort ein, das aus mindestens 8 Zeichen (Groß- <u>und</u> Kleinschreibung) bestehen muss.

#### Notieren Sie sich Ihr Passwort...

Klicken Sie anschließend auf "Anmelden".

| Passwort wählen                                                                                      |    |
|----------------------------------------------------------------------------------------------------|----|
| Wählen Sie jetzt das Passwort, mit dem Sie sich in<br>Zukunft einloggen werden.                      |    |
| hr Passwort sollte <b>mindestens 8 Zeichen</b> lang sein sow<br>Groß- und Kleinschreibung enthalten. | ie |
| Neues Passwort                                                                                       |    |
| •••••                                                                                                |    |
| Neues Passwort (wiederholen)                                                                         |    |
| •••••                                                                                                |    |
| Weiter                                                                                               |    |
|                                                                                                    |    |

## Anmeldung erfolgreich

Abschließend werden Sie auf die "Willkommens-Seite" weitergeleitet. Von hier aus haben Sie Zugriff auf alle Module:

- Klassenarbeiten
- Vertretungsplan
- Krankmeldung
- Elternbriefe...
- Sprechstunden
- Kalender ...

| chulmanager 🔛 Module -                                                                |                                                           |                       | 🗘 👤 Ausloggen             |
|---------------------------------------------------------------------------------------|-----------------------------------------------------------|-----------------------|---------------------------|
| Herzl                                                                                 | ich willkommen, Mutter M                                  | luster                |                           |
| Schriftliche Entschuldigung                                                           | 🗰 Kommende Termine                                        | 🕑 Kla                 | ssenarbeiten              |
| Bitte reichen Sie ein Attest oder eine schriftliche                                   | Donnerstag, 09.07.2020   Schülersprecher Wahl             | Klassenarbeit         | Stunde                    |
| Entschuldigung für die Krankmeldung von Muster,<br>Maxima am 09.07.2020 nach.         | Freitag, 24.07.2020                                       | Englisch              | Do., 09.07.,<br>2. Stunde |
| 🚔 Entschuldigungsformular drucken                                                     | Gruppe A                                                  |                       | 2. 000100                 |
| Dieser Hinweis verschwindet, sobald die<br>Klassenlehrkraft den Eingang bestätigt bat | Gruppe B                                                  |                       | Details                   |
|                                                                                       | Montag, 27.07.2020 bis Montag, 07.09.2020<br>Sommerferien | M Spreck              | stundentermine            |
|                                                                                       | Zum Kalender                                              | Keine Termine gebucht |                           |
|                                                                                       |                                                           |                       | Termin buchen             |
| 🕈 Krankmeldung                                                                        | A Beurlaubung vom Unterricht                              |                       |                           |
| Hier können Sie eine Krankmeldung einreichen.                                         | Hier können Sie eine Beurlaubung beantragen.              |                       |                           |
|                                                                                       | Zum Antrag auf Pourlaubung                                |                       |                           |

## Sie können nun alle Module nutzen, im Folgenden erklären wir die Nutzung am Beispiel einer Krankmeldung:

Die Krankmeldung über den Schulmanager online ersetzt den Anruf an der Schule. Eine schriftliche Entschuldigung entfällt.

Möchten Sie Ihr Kind krankmelden, gehen Sie bitte folgendermaßen vor:

Wählen Sie unter "Module" die Rubrik "Krankmeldung".

|                                                                                   |                                                                                                    | riussenbuen                                            | C Massenarbeiten                                                                                                    |                     | ,                         |                                            |
|-----------------------------------------------------------------------------------|----------------------------------------------------------------------------------------------------|--------------------------------------------------------|----------------------------------------------------------------------------------------------------|---------------------|---------------------------|--------------------------------------------|
|                                                                                   | <ul> <li>Zahlungen</li> <li>Krankmeldung</li> </ul>                                                               | 🔀 Elternbriefe                                         | ៧ Sprechstunden                                                                                                    | ) Stundenplan       |                           |                                            |
| 9 °                                                                               | tliche Entschuldigung                                                                                             |                                                        | 🖬 Kommende Termine                                                                                                    |                     | C Kla                     | assenarbeiten                              |
| Bitte reichen Sie eir<br>Entschuldigung für<br>Maxima am 09.07.:<br>Entschuldigun | n Attest oder eine schriftliche<br>die Krankmeldung von <b>Muster,</b><br><b>2020</b> nach.<br>gsformular drucken | Donnersta<br>Schülersp<br>Freitag, 2<br>08:00<br>09:50 | ag, 09.07.2020<br>irecher Wahl<br>4.07.2020<br>Ausgabe Jahreszeugnis Klasser<br>Gruppe A<br>Ausgabe Jahreszeugnis Klasser | ▲<br>n 5 - 9,       | Klassenarbeit<br>Englisch | <b>Stunde</b><br>Do., 09.07.,<br>2. Stunde |
| Dieser Hinweis vers<br>Klassenlehrkraft dei                                       | chwindet, sobald die<br>n Eingang bestätigt hat.                                                                  | Montag, 2<br>Sommerfe                                  | Gruppe B<br>27.07.2020 bis Montag, 07.09.2<br>erien                                                                       | 2020                | · 📢 Sprec                 | hstundentermine                            |
|                                                                                   |                                                                                                    |                                                        | Zur                                                                                                    | n Kalender          | Keine Termine gebuch      | t<br>Termin buchen                         |
| A                                                                                 | Krankmeldung                                                                                                    | *                                                      | Beurlaubung vom Unterr                                                                                                    | richt               |                           |                                            |
| Hier können Sie ein                                                               | e Krankmeldung einreichen.                                                                                        | Hier könn                                              | en Sie eine Beurlaubung beantra                                                                                           | agen.<br>eurlaubung |                           |                                            |

#### Geben Sie dann an, von wann bis wann Sie ihr Kind krankmelden möchten.

|                | Neue Kra                     | nkmeldung                  |                                                         |                                                                                  |
|----------------|------------------------------|----------------------------|---------------------------------------------------------|----------------------------------------------------------------------------------|
| Muster, Maxima |                              |                            |                                                         |                                                                                  |
| 09.07.2020     |                              | Bis                        | 09.07.2020                                              |                                                                                  |
|                | Muster, Maxima<br>09.07.2020 | Neue Kra<br>Muster, Maxima | Neue Krankmeldung<br>Muster, Maxima<br>09.07.2020 🗃 Bis | Neue Krankmeldung       Muster, Maxima       09.07.2020       Bis     09.07.2020 |